1- Sélectionnez le réseau actuel « INTERNET ou CSCHARLEVOIX » et cliquer sur le.

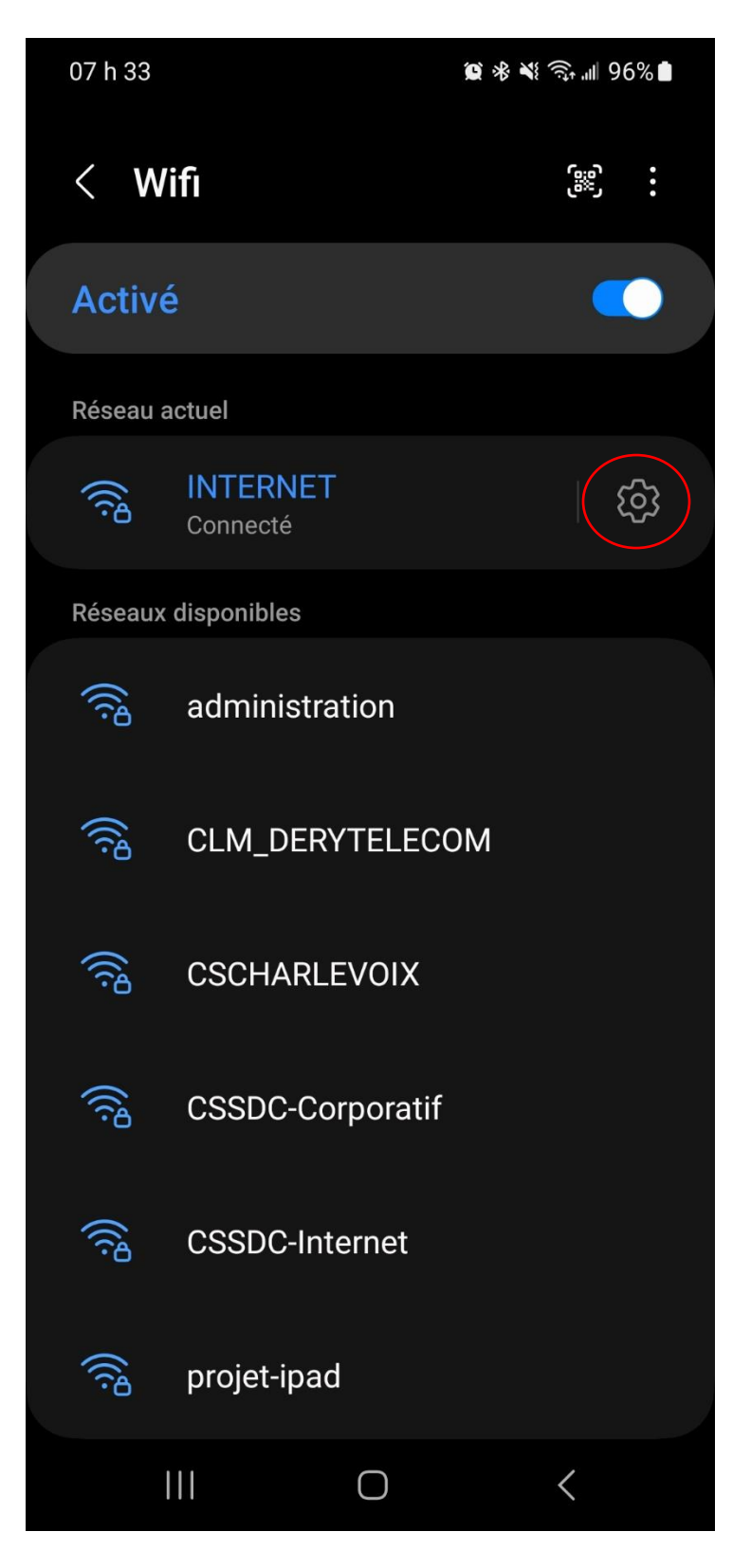

3

2- Sélectionnez « Oublier »

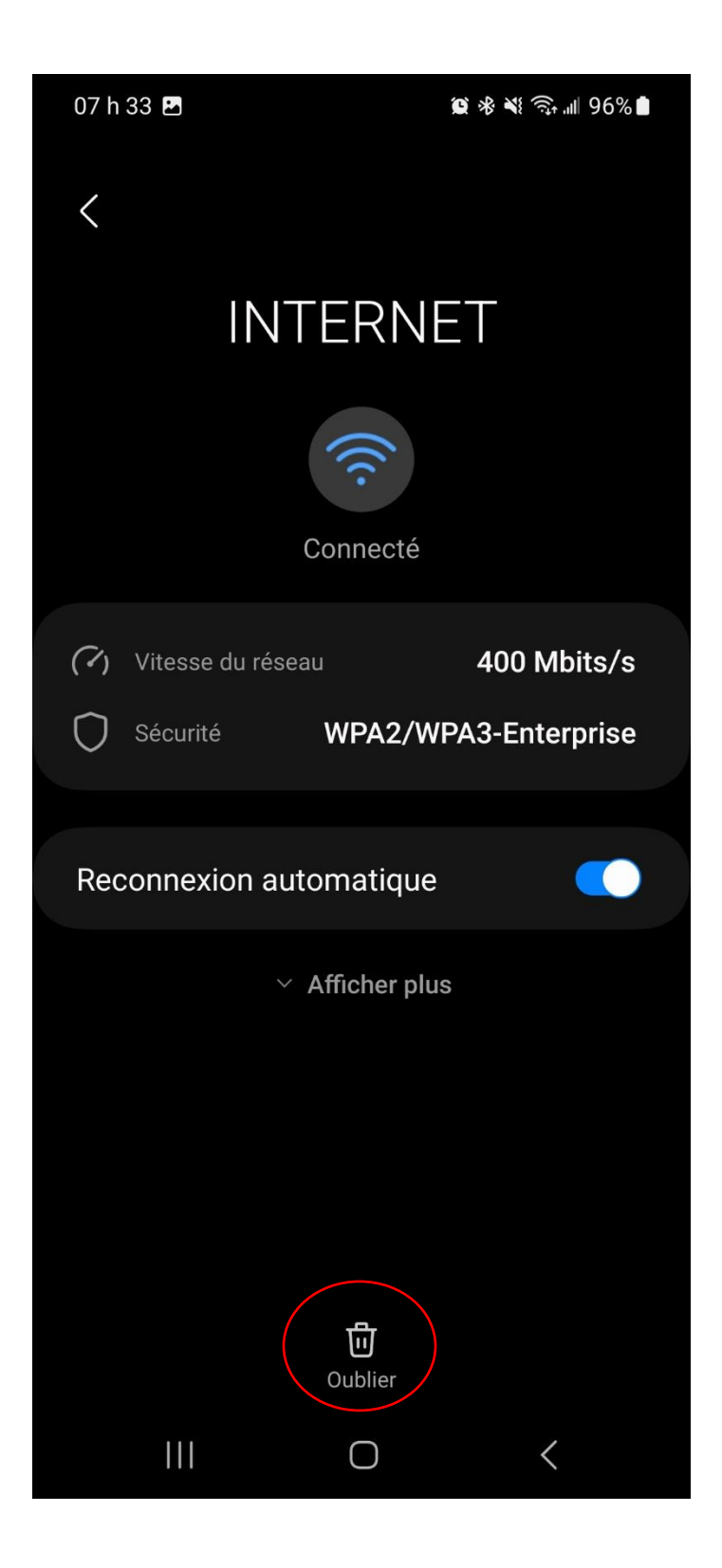

3- Sélectionnez le nouveau réseau « CSSDC-Internet »

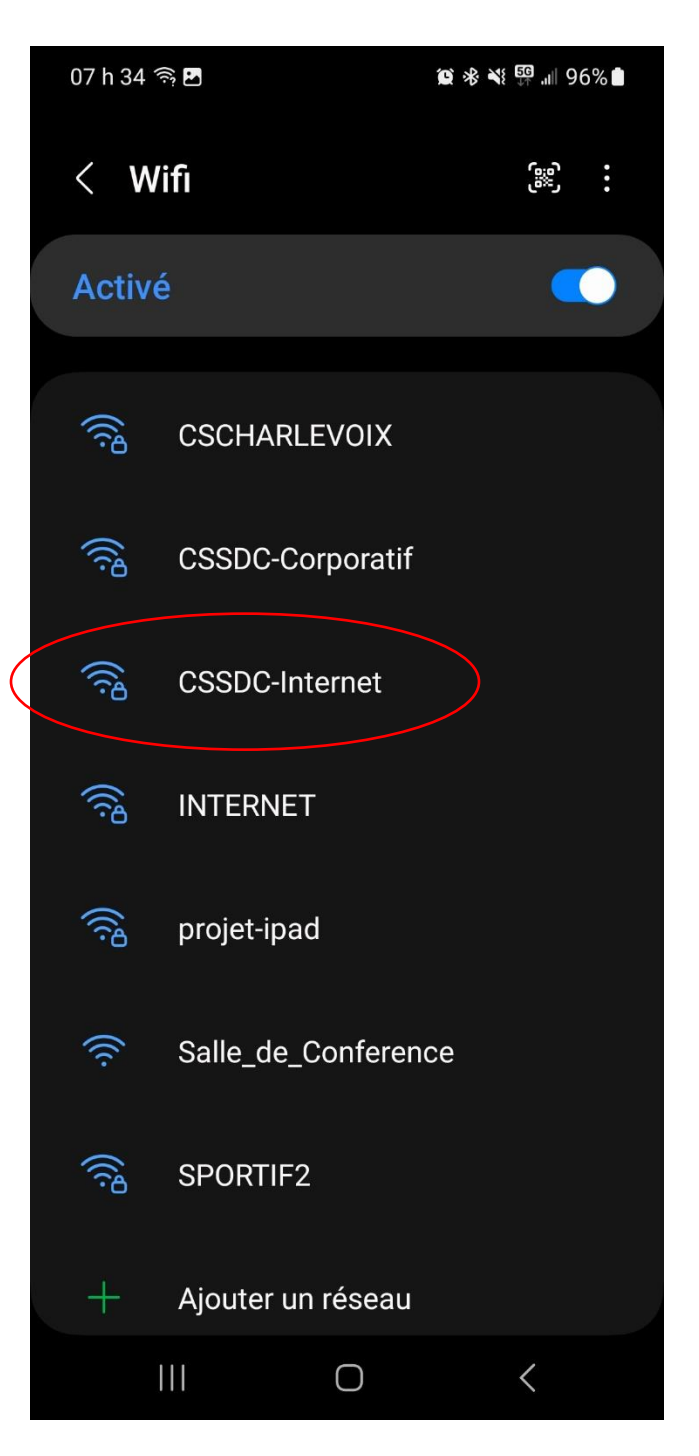

- 4- Entrez vos informations de connexion sous la forme suivante :
  - a. Méthode EAP : « PEAP »
  - b. Identité : « pedagogie\compte d'usager»
  - c. Certificat de l'AC « Ne pas valider » \*1
  - d. Authentification Phase 2 : « MSCHAPV2 »

Puis cliquez sur « Connexion ».

| 07 h 35 🖪 🤶                                 |                    | 黛 考 💐 🚰 📶 95% 🗎     |  |
|---------------------------------------------|--------------------|---------------------|--|
| < CSSDC-Internet                            |                    |                     |  |
| Méthode EAP<br>PEAP                         |                    |                     |  |
| Identité<br>administration\vincent.lachance |                    |                     |  |
| Mot de passe                                |                    |                     |  |
| ••••••                                      |                    | Ø                   |  |
|                                             |                    |                     |  |
| Certificat de l'<br>Ne pas valider          | AC                 |                     |  |
| Aucun certificat s<br>privée.               | pécifié. Votre coi | nnexion ne sera pas |  |
| Reconnexion automatique                     |                    |                     |  |
|                                             |                    |                     |  |
| Authentification Phase 2<br>MSCHAPV2        |                    |                     |  |
| Anonyme                                     |                    |                     |  |
|                                             | Connexion          |                     |  |
|                                             | 0                  | <                   |  |

\*1 Certains téléphones Android demanderont un Certificat, vous devez sélectionner le certificat

« XXXXXXX ». Voilà, vous y êtes!